## Petunjuk Penggunaan SIKAP dalam Proses Pemilihan KAP untuk memeriksa Laporan Keuangan Pemerintah Tahun Buku 2018

## A. Petunjuk Login

Setiap KAP hanya dapat diwakili oleh 1 orang personil untuk dapat melakukan registrasi ke dalam aplikasi SIKAP, dengan langkah-langkah registrasi sebagai berikut:

- 1. Calon peserta pemilihan, yaitu 1 orang perwakilan dari KAP mengisi informasi tentang KAP untuk melakukan registrasi.
  - a. Klik Link "Silahkan Registrasi" di bawah layar login username dan password

| Sistem Informasi Kantor Akuntan Publik<br>Terdaftar (SIKAP) |                                                               |  |  |  |
|-------------------------------------------------------------|---------------------------------------------------------------|--|--|--|
| Login                                                       |                                                               |  |  |  |
| User name                                                   | faridaji@gmail.com                                            |  |  |  |
| Password                                                    |                                                               |  |  |  |
|                                                             | Remember me?                                                  |  |  |  |
|                                                             | Login                                                         |  |  |  |
| (i) Untuk                                                   | login ke dalam aplikasi ini, anda harus                       |  |  |  |
| Belum memili                                                | aftar terlebih dahulu.<br>iki akun <b>Silahkan Registrasi</b> |  |  |  |
| Lupa Passwor                                                | d ? Klik Disini                                               |  |  |  |

b. Masukkan Alamat email yang sekaligus menjadi username dan Password, lalu klik next

| Registrasi Akun           |                    |              |           |            |        |
|---------------------------|--------------------|--------------|-----------|------------|--------|
| Email                     | dan Password Infor | masi Pribadi | Pilih KAP | Finalisasi |        |
| Username (Alamat e-Mail)* |                    |              |           |            |        |
| Password*                 |                    |              |           |            |        |
| (Ketik Ulang) Password*   |                    |              |           |            |        |
|                           |                    |              |           |            |        |
| Back                      |                    |              |           |            | Next ► |
|                           |                    |              |           |            |        |

c. Masukkan NIK (Nomor KTP, Nama depan, Nama Belakang dan Nomor Handphone), lalu klik next

| Er               | nail dan Password | Informasi Pribadi | Pilih KAP | Einalisasi |    |
|------------------|-------------------|-------------------|-----------|------------|----|
|                  |                   |                   |           |            |    |
| NIK (Sesuai KTP) | *                 |                   |           |            |    |
| Nama Depan       | *                 |                   |           |            |    |
| Nama Belakan     | g                 |                   |           |            |    |
| Nomor Handphone  | *                 |                   |           |            |    |
|                  |                   |                   |           |            |    |
| Pack             |                   |                   |           |            | No |

d. Masukkan NO STT lalu klik cari, pastikan nama KAP muncul lalu klik Next

| Emai             | il dan Password               | Informasi Pribadi         | Pilih KAP             |                                             |        |
|------------------|-------------------------------|---------------------------|-----------------------|---------------------------------------------|--------|
|                  |                               | Cari Kantor Akur          | ntan Publik (KAP)     |                                             |        |
| Silahkan masukka | n <b>No STT</b> KAP yang dica | ri (Masukkan nomor STT ta | npa menggunakan tanda | baca/tanda hubung) lalu tekan tombol 'Cari' |        |
| No STT*          | 304/STT                       |                           |                       | ✓Cari                                       |        |
| Nama:            | KAP AAAA dan YYYY             |                           |                       |                                             |        |
| Alamat:          |                               |                           |                       |                                             |        |
| No STT:          | 304/STT/VI/2017               |                           |                       |                                             |        |
| • Back           |                               |                           |                       |                                             | Next > |

e. Pastikan semua informasi yang dimasukkan sudah benar lalu klik Next

|                              | Email dan Password                  | Informasi Pribadi | Pilih KAP | Finalisasi |  |
|------------------------------|-------------------------------------|-------------------|-----------|------------|--|
| A Perhatian! Harap Peri      | iksa Kembali Data Anda sebelum da   | ta dikirim.       |           |            |  |
| Apakah Anda Yakin akan menda | ftar dengan informasi sebagai beril | :ut?              |           |            |  |
| Alamat Email                 | : bla                               | abla@gmail.com    |           |            |  |
| Nama Depan                   | : ful                               | an                |           |            |  |
| Nama Belakang                | : ah                                | wan               |           |            |  |
| NIK (KTP)                    | : 19                                | 85881239123       |           |            |  |
|                              | . 08                                | 10010010010       |           |            |  |
| Nomor Handphone              | . 00                                | 18212812812       |           |            |  |

2. Aplikasi SIKAP mengirimkan hasil registrasi tersebut ke email yang telah didaftarkan.

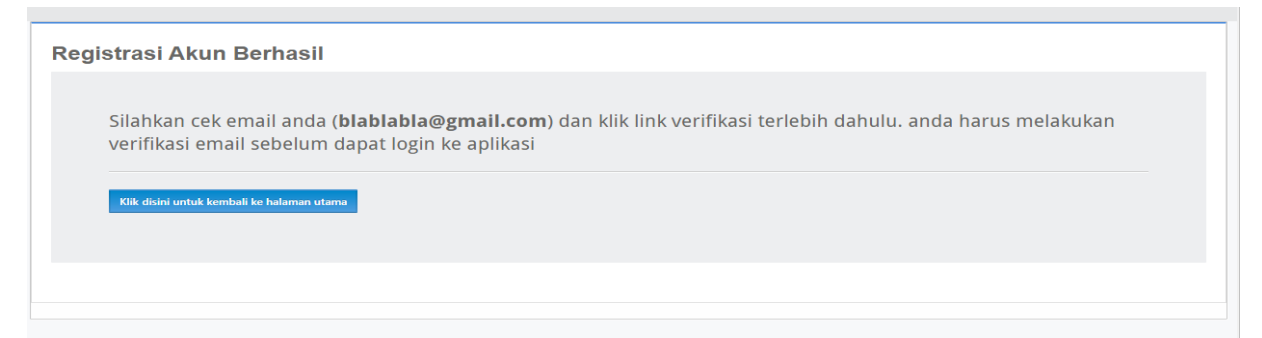

3. Calon peserta pemilihan melakukan verifikasi pendaftaran berdasarkan email yang telah dikirimkan dengan cara klik "registrasi".

| Administrator Sistem KAP <noreply@bpk.go.id><br/>to me =</noreply@bpk.go.id>                    | 4:48 PM (1 minute ago) 🕺 🔦 | :   |
|-------------------------------------------------------------------------------------------------|----------------------------|-----|
| XA Malay ▼ > English ▼ Translate message                                                        | Turn off for: Mala         | y × |
|                                                                                                 |                            |     |
| Registrasi Anda telah didaftarkan. silahkan klik link berikut untuk verfikasi <u>Verifikasi</u> |                            |     |
|                                                                                                 |                            |     |
| Keply Forward                                                                                   |                            |     |

4. Setelah registrasi berhasil dilakukan, calon peserta dapat login ke aplikasi SIKAP.

| Sistem Informasi Kantor Akuntan<br>Publik Terdaftar (SIKAP) |  |  |  |  |  |  |
|-------------------------------------------------------------|--|--|--|--|--|--|
| Login                                                       |  |  |  |  |  |  |
| User blablabla@gmail.com<br>name                            |  |  |  |  |  |  |
| Password                                                    |  |  |  |  |  |  |
| Remember me?                                                |  |  |  |  |  |  |
| Login                                                       |  |  |  |  |  |  |
|                                                             |  |  |  |  |  |  |

5. Pada aplikasi SIKAP, calon peserta wajib mengunggah scan NPWP KAP. Klik Tambah upload dokumen

| 🕷 Beranda 🔍 | Bukti Registrasi                        |                          |
|-------------|-----------------------------------------|--------------------------|
|             | Profile User                            |                          |
|             | Nama : farid                            |                          |
|             | No Hp: : 0818212812812                  |                          |
|             | KAP :         :         KAP AAAA & YYYY |                          |
|             | Alamat KAP: :                           |                          |
|             | No STT: : 304/STT/VI/2017               |                          |
|             | Table File                              |                          |
|             | Show 10 v entries                       | Search:                  |
|             | No 🏦 Nama File 😳 Keterangan             | Tanggal<br>Upload        |
|             | No data available in table              |                          |
|             | Showing 0 to 0 of 0 entries  Upload     | First Previous Next Last |

Klik Choose File, lalu pilih file yang akan diupload, dan klik Open. Beri keterangan jenis file Pada kolom keterangan

| 22                        |                                                        |          |
|---------------------------|--------------------------------------------------------|----------|
| Large modal               | © Open                                                 | ×        |
|                           | ← → ▼ ↑ 📴 « Desktop > New folder v 🗸 Search New folder | م        |
| CHOUSE THE METAFAR        | Organize ▼ New folder 🗄 🖛                              |          |
| 'r Keterangan : NPWP KAP  | ScannedDok ^ Name Date modified                        | Туре     |
|                           | SiKAP (INPWP.gif) 31/10/2018 10:55                     | GIF File |
|                           | o Creative Cloud Fil                                   |          |
|                           | CneDrive                                               |          |
|                           | 💻 This PC                                              |          |
| KAP : : : KAP AAAA & YYYY | 🗊 3D Objects                                           |          |
| Alamat KAP : :            | Desktop                                                | >        |
| No STT: : 304/STT/VI/2017 | File name: NPWP oif                                    | ~        |
| able File                 |                                                        | Cancel   |
|                           |                                                        |          |
| Show 10 v entries         | Search:                                                |          |

## Maka akan bertambah list file bukti registrasi

| Table File                          |                  |                     |
|-------------------------------------|------------------|---------------------|
| Show 10 v entries                   | Search:          |                     |
| No 🏦 Nama File 💷 Keterangan         |                  | Tanggal<br>Upload   |
| 1 NPWP.gif NPWP KAP                 |                  | 13 November<br>2018 |
| Showing 1 to 1 of 1 entries  Upload | First Previous 1 | Next Last           |

- 6. Administrator aplikasi SIKAP akan melakukan verifikasi atas NPWP KAP.
- 7. Dalam hal verifikasi telah dianggap sesuai dengan data pada aplikasi SIKAP, calon peserta akan mendapatkan email konfirmasi untuk dapat mengakses aplikasi SIKAP.
- 8. Calon peserta dapat melakukan login kembali ke aplikasi SIKAP dan dapat mengakses dokumen pemilihan yang diinginkan.

## B. Petunjuk Pengunggahan Dokumen Penawaran

Dokumen penawaran dibuat dalam 1 file dokumen berbentuk pdf. Calon peserta dapat mengunggah dokumen penawaran pada aplikasi SIKAP pada banner objek pemeriksaan yang sesuai.